## ИНТЕРНЕТ: ПОИСК НАУЧНОЙ ЛИТЕРАТУРЫ, ИСПОЛЬЗОВАНИЕ БАЗ ДАННЫХ 2006 г.

Богомазов О.С.

Сведения об авторе:

Богомазов Олег Сергеевич начальник отдела информатики Уральской государственной медицинской академии дополнительного образования

Адрес: УГМАДО Проспект Победы, 287 454021 г. Челябинск Российская Федерация

#### Шаги в принятии решений:

- 1. Изучение проблемы
- 2. Изучение литературы
- 3. Количественное определение проблемы
- 4. Выбор приоритетов
- 5. Разработка плана действий для решения проблемы
- 6. Оценка программы

В данной лекции (**шаг 2**) представлены литературные источники и базы данных в Интернет, рекомендуемые в работе по научно-обоснованной профилактике неинфекционных заболеваний.

## Всемирная Организация Здравоохранения

# Европейское Региональное Бюро Всемирной Организации Здравоохранения (ЕРБ ВОЗ).

По любому из этих адресов можно получить идентичную информацию. На сайте представлены документы по странам, входящим в ЕРБ ВОЗ (включая Белоруссию, Украину, Российскую Федерацию). Часть информации доступна на русском языке. http://www.who.dk

http://www.euro.who.int

## База данных ЕРБ ВОЗ «Здоровье для всех»

содержит данные по статистическим показателям здоровья и здравоохранения для стран Европы и включает программное обеспечение для представления этих данных в удобной для пользователя графической форме.

База данных доступна в режимах on-line (с подключением к Интернет)

и off-line (локальная версия на компьютере, - без подключения к Интернет).

База данных периодически обновляется, обычно в январе и июне каждого года.

Алгоритм работы с Базой данных «Здоровье для всех» в режиме "on-line" (с подключением к Интернет).

- 1. В адресной строке браузера вводим адрес: www.who.dk
- 2. На начальной странице сайта выбираем ссылку на русскоязычный вариант.
- 3. Выбираем ссылку «Данные и публикации»
- 4. Выбираем ссылку «Данные»
- 5. Выбираем ссылку Европейская база данных «Здоровье для всех»
- 6. Имеются два варианта работы с базой данных. Выбираем работу в режиме "**on-line**" (с подключением компьютера к Интернет). В этом режиме доступна англоязычная версия базы данных.
- 7. Устанавливаем желаемые параметры и нажимаем кнопку [Submit query]
- 8. Выбираем отображение данных, к примеру, в виде линейного графика. Для этого активируем соответствующую пиктограмму.

# Алгоритм работы с базой данных «Здоровье для всех» в режиме "off-line" (без подключения к Интернет).

Предварительно надо скопировать файлы базы данных с сервера ЕРБ ВОЗ на свой компьютер. На этом этапе потребуется подключение к Интернет.

- 1. В адресной строке браузера вводим адрес: www.who.dk
- 2. На начальной странице сайта выбираем ссылку на русскоязычный вариант.
- 3. Выбираем ссылку «Источники информации»
- 4. Выбираем ссылку «Данные»
- 5. Выбираем ссылку Европейская база данных «Здоровье для всех»

 Для автономной работы в режиме "off-line" (без подключения компьютера к Интернет) скачиваем на свой компьютер два заархивированных файла: HFADB1R.zip

HFADB2R.zip

- 7. Теперь можно отключиться от Интернет.
- 8. Необходимо поместить оба файла в общую папку и разархивировать их. Для этого необходимо иметь программу "архиватор-деархиватор zip файлов".
- После разархивирования активируем файл HFA.exe
  В режиме off-line доступна русскоязычная версия базы данных
- 10. Начинаем с кнопки выбора параметров
- 11. В таблице выбора параметров устанавливаем необходимые показатели, выбираем страны и год/годы. Нажимаем кнопку [Да].
- 12. Выбираем форму отображения результатов запроса. К примеру,
  - 1) «Просмотреть карту» (перемещая указатель манипулятора «мышь» по картам стран, получаем цифровое отображение выбранного показателя)
  - 2) «Просмотреть столбиковую диаграмму»
  - «Просмотреть упорядоченную столбиковую диаграмму» (перемещая указатель манипулятора «мышь» по столбикам, получаем цифровое отображение выбранного показателя)
  - 4) «Просмотреть линейную диаграмму»
  - 5) «Просмотреть таблицу»

### Национальная медицинская библиотека США Библиографическая база данных MEDLINE

MEDLINE составляется Национальной Медицинской Библиотекой (США) и указывает путь примерно к 4000 журналам, опубликованным в более чем 70 странах.

MEDLINE позволяет проводить поиск литературы по библиографическим данным: автор, название статьи, год издания, страна, на каком языке опубликована статья.

В результате поиска можно получить реферат статьи (на английском языке). Через Интернет, или другой электронный сервер, доступна база данных начиная с 1966 года до настоящего времени.

Адрес в Интернет: <u>http://</u>www.nlm.nih.gov

#### Доступ к MEDLINE

Доступ к Medline предоставляется различными службами в Интернет, многие из них бесплатные. Каждая служба имеет свой поисковый интерфейс. Содержание базы и основные принципы поиска одинаковы для всех.

PubMed обладает более развитым интерфейсом для поиска, позволяет просматривать документы, еще не включенные в MEDLINE, предоставляет ссылки на электронные публикации в Сети.

PubMed обеспечивает простой доступ к 16 миллионам ссылок и рефератов.

#### Алгоритм работы с доступом к MEDLINE через PubMed

- 1. В адресной строке браузера вводим адрес: www.nlm.nih.gov
- 2. Активируем ссылку MEDLINE/PubMed

Получаем форму для установки параметров запроса. Для начала поиска необходимо выполнить одно из действий:

- ввести один или несколько терминов в строку поиска и нажать кнопку [Go], или активируйте ссылку Preview/Index для расширенного поиска;
- ввести имя автора (можно с инициалами) в строку поиска и нажать кнопку [Go];
- ввести название журнала (полностью или по правилам сокращения, принятым в MEDLINE), и нажать [Go]. Перечень журналов можно посмотреть, активировав ссылки journal titles и Journal Browser

Подробная инструкция по работе с MEDLINE через PubMed может быть получена по адресу в Интернет: http://www.ncbi.nlm.<u>nih.gov/entrez/guery/static/help/pmhelp.html</u>

- 3. К примеру, ввести в стоку поиска: hypertension and prevention and Russia
- 4. Получаем список статей, содержащих указанный термины.
- 5. Выбирать любую из ссылок и получаем реферат статьи.
- 6. Активировать ссылку **Books**
- Получаем список терминов, имеющих отношение к теме запроса, и включенных в медицинский предметный рубрикатор (MeSH), по которым можем продолжить поиск.

Каждая запись имеет в среднем от десяти до двенадцати таких приписанных терминов, систематизированных в виде иерархии и суммирующих содержание статьи. МеSH также служит в качестве полноценного словаря медицинских терминов, который широко используется в других информационных продуктах и базах данных (Cochrane Library CD, Российская Медицина и др.). По индексному термину могут быть найдены все статьи на данную тему.

Доступ к Медицинским предметным рубрикам возможен со страницы PubMed:

- Активировать ссылку
  MeSH Browser –> Online Searching
- 2. Далее возможен поиск термина с использование "строки поиска"
- Или для просмотра "дерева каталогов" нажать кнопку [Navigate from tree top] и далее последовательно раскрывать "ветви" "дерева каталогов"

Для уточнения поиска в MEDLINE также можно использовать фильтры – Limits:

- 1. Активировать ссылку Limits
- 2. Установить необходимые параметры, уточняющие поиск
- 3. В строке поиска указать необходимые термины
- 4. Нажать кнопку [Go]
- 5. Получаем результаты поиска. Значок √ ("галочка") стоящий у Limits свидетельствует, что поиск проведен с учетом параметров, установленных в фильтре.
- 6. Активировать ссылку соответствующей статьи
- 7. Получаем реферат статьи

## Издательство «МедиаСфера»

В Интернет имеется много каталогов издательств и библиотек. Посетив страницу издательства, можно заказать по почте необходимую книгу, журнал или компакт-диск.

В базе данных издательства «МедиаСфера» доступен архив журнала «Профилактика заболеваний и укрепление здоровья», а также рефераты всех статей и полные тексты некоторых статей журналов, выпускаемых издательством.

Доступна электронная подписка на журналы издательства:

30 рублей для индивидуальных подписчиков и 60 рублей для организаций – за один номер журнала по Вашему выбору.

#### Алгоритм работы с сайтом издательства «МедиаСфера»

- 1. В адресной строке браузера вводим адрес www.mediasphera.ru
- На веб-сайте можно посмотреть рефераты статей журналов, выпускаемых издательством в печатном виде. К примеру, можно выбрать ссылку на журнал <u>"Профилактика заболеваний и укрепление здоровья"</u>.
- 3. Выбираем ссылку на любой из доступных номеров журнала.
- 4. Выбираем ссылку на любую из доступных статей журнала, и получаем реферат статьи.
- 5. Также можно провести электронный поиск по «ключевым словам».
- 6. Для этого возвращаемся на начальную страницу сайта издательства. Выбираем ссылку **[ПОИСК]**
- 7. В строке поиска вводим, к примеру, **профилактика гипертонии**. Термины в строке поиска могут указываться на русском или английском языке. В строке поиска можно указать имя автора или название журнала. Поиск будет проведён только по статьям журналов, опубликованных в издательстве «МедиаСфера».
- 8. Рекомендуется установить флажок у строки «Поиск частей слов», особенно, если вводите термин на русском языке, чтобы были учтены все падежные формы.
- 9. Нажимаем кнопку [Найти/Search]
- 10. Получаем список статей, содержащих указанные термины.
- 11. Активировав соответствующую ссылку, можем получить реферат или полный текст статьи.

## Система Исследования Поведенческих Факторов Риска Behavioral Risk Factor Surveillance System (BRFSS)

Это крупнейшее в мире постоянно проводимое телефонное исследование состояния здоровья населения в США. Оно осуществляется Центрами по Контролю и Профилактике Заболеваний (CDC), Департаментами Здравоохранения Штатов, и другими агентствами по здравоохранению для мониторирования изменяемых факторов риска хронических заболеваний и других ведущих причин смерти.

В CDC разработан протокол для проведения BRFSS, включая стандартизированный опросник, который состоит из пяти частей:

1. Темы вопросов, которые задаются ежегодно во всех штатах:

- Состояние здоровья (Health Status);
- Доступность транспортных средств для оказания медицинской помощи (Health cars access);
- Бронхиальная астма (Asthma);
- Сахарный диабет (Diabetes);
- Медицинский уход (Care giving);
- Физическая активность (Exercise);
- Употребление табака (Tobacco use);
- Здоровье женщин (Women's health);
- Демография (Demographics);
- ВИЧ / СПИД (HIV/AIDS).

#### 2. Вопросы, чередующиеся по годам:

- а) темы, вопросы по которым задаются в чётные года:
- Физическая активность (Physical activities);
- Употребление фруктов и овощей (Fruit and vegetable consumption);
- Контроль массы тела (Weight control);
- б) темы, вопросы по которым задаются в нечётные года:
- Артериальная гипертензия (Hypertension);
- Вакцинация (Vaccinations);
- Травматизм (Injuries);
- Скрининг заболеваний толстого кишечника и прямой кишки (Colorectal screening);
- Употребление алкоголя (Alcohol use);
- Уровень холестерина (Cholesterol).

3. Неотложные вопросы, которые обращают внимание на недавно возникшие проблемы в здравоохранении. Они оцениваются ежегодно с целью определения их потенциальной значимости для будущих исследований.

4. Дополнительные модули могут быть выбраны на уровне штата по необходимости. К примеру, в 2000 году в исследование в штате Вашингтон были включены вопросы по следующим темам:

- Сахарный диабет (Diabetes);
- Доступность и обращаемость за медицинской помощью (Health care coverage and utilization);

- Рак кожи (Skin cancer);
- Употребление бездымных форм табака (Smokeless tobacco use).

5. Вопросы, которые формулируются на уровне штата и относятся к проблемам конкретного штата. К примеру, по данной группе вопросов в 2000 году в исследование в штате Вашингтон были включены вопросы по следующим темам:

- Доступность и обращаемость за медицинской помощью (Health care coverage and use);
- Бронхиальная астма у детей (Asthma in children);
- Использование пестицидов (Pesticide use);
- Рак кожи (Skin cancer);
- Варицелла (Varicella surveillance);
- Безопасность огнестрельного оружия (Firearm safety);
- Употребление бездымных форм табака (Smokeless tobacco);
- Физическая активность (Physical activity);
- Профилактика и контроль в отношении табака (Tobacco prevention & control);
- Окружающая среда: питьевая вода (Environmental: Drinking water);
- Уход за детьми (Child care);
- Алкоголь (Alcohol);
- Доступность медицинского ухода для семей с детьми, нуждающимися в особом уходе (Access to health care for families with children with special health care needs).

В BRFSS каждый год включается блок из четырех вопросов для самооценки здоровья опрашиваемого. Этот блок вопросов весьма существенен, он всегда стоит первым в опросной анкете. Он не относится прямо к поведенческим рискам, но используется для интегральной оценки здоровья населения, например с помощью рассчитываемого показателя Healthy Days.

Детальная информация может быть получена по адресам в Интернет: <u>http://apha.confex.com/apha/128am/techprogram/paper\_11645.htm</u> <u>http://www.cdc.gov/MMWR/preview/mmwrhtml/00051786.htm</u>

#### Цели представления данных BRFSS:

- оценить риск хронических заболеваний;
- выявить демографические различия и определить тенденции в поведенческих факторах риска;
- разработать и провести мониторинг профилактических мер и служб здравоохранения;
- указать неотложные и наиболее важные проблемы в здравоохранении;
- сформировать политические решения и представить законодательные проекты по вопросам здравоохранения;
- оценить прогресс по достижению задач в области здравоохранения на местном уровне, уровне штата и на государственном уровне.

Дополнительная информация, в том числе аналитическая, может быть получена по адресу в Интернет: <u>http://www.cdc.gov/brfss/pubrfdat.htm</u>

#### Алгоритм работы с базой данных BRFSS Часть 1 Информация по факторам риска на уровне штата и на национальном уровне

- 1. В адресной строке браузера ввести адрес: www.cdc.gov/brfss
- 2. Выбираем ссылку: Prevalence Data (Информация по факторам риска на уровне штата и на национальном уровне)
- 3. Форма запроса позволяет выбрать показатели по следующим параметрам: Общенациональный уровень, уровень штата
  - Год

Категория вопросов

К примеру, устанавливаем параметры State: Georgia Year: 1999 Category: Hypertension Awareness

После установления необходимых параметров, нажимаем кнопку [Go]

- 4. Получаем список вопросов, которые были заданы жителям штата Georgia в 1999 году. Перемещаемся по странице, используя вертикальную полосу прокрутки браузера, находим список вопросов по заданной категории.
- Выбираем интересующий нас вопрос, к примеру:

About how long as it been since you last had your blood pressure taken by a health professional? (Как давно Вам измерялось артериальное давление профессиональным медицинским работником?)

- 6. Получаем результат запроса. Отображены обобщенные результаты.
- 7. Можем детализировать данные, сгруппировав их. Для этого устанавливаем необходимый параметр в подменю (на странице вверху справа):

Grouped by Gender Grouped by Age Grouped by Race Grouped by Income нажимаем кнопку [Go]

(сгруппировано по полу) (сгруппировано по возрасту) (сгруппировано по расе) (сгруппировано по уровню дохода) **Grouped by Education** (серуппировано по уровню образования)

- 8. Получаем результат запроса. Есть возможность установить другой штат или другой год – в подменю, находящихся внизу страницы.
- 9. Можно получить сравнительные данные по двум штатам или двум годам. Для этого выбираем ссылку Compare to Another State or Year (ссылка находится на зеленом поле вверху страницы слева)
- 10. Получаем форму запроса, где устанавливаем необходимый параметр. Сравнивать одновременно можно только с другим годом или другим штатом. К примеру, сравним данные по штату Georgia 1999 и 1997 годы. Выбираем в подменю Year: 1997 Нажимаем кнопку [Compare]
- 11. Получаем результат запроса: Процентное соотношение мужчин и женщин, которым никогда не измерялось артериальное давление (Never checked), профессиональными медицинскими работниками, сравнительные данные за 1999 и 1997 годы, штат Georgia

12. В подменю Response можем выбрать интересующий нас период

| • •          |                                         |
|--------------|-----------------------------------------|
| Past 6 mos.  | (за последние 6 месяцев                 |
| Past year    | (за последний год)                      |
| Past 2 years | (за последние 2 года)                   |
| Past 5 years | (за последние 5 лет)                    |
| 5+ years     | (за период более 5 лет)                 |
|              | , , , , , , , , , , , , , , , , , , , , |

нажимаем кнопку [Go]

- 13. Для сравнения с другим штатом воспользуемся подменю, находящемся внизу страницы. Установим, к примеру, State: **California**, нажимаем кнопку [Go]
- 14. Получаем результат запроса: Процентное соотношение мужчин и женщин, которым никогда не измерялось артериальное давление профессиональными медицинскими работниками в штатах Georgia и California в 1999 году.
- 15.В подменю Response также можем выбрать интересующий нас период.
- 16.Для получения таблицы с данными по всем штатам необходимо выбрать ссылку List of All States (ссылка находится на зеленом поле вверху страницы слева). Для просмотра всей таблицы используйте вертикальную полосу прокрутки браузера.

#### Алгоритм работы с базой данных BRFSS Часть 2 Тенденции отдельных факторов риска на ук

Тенденции отдельных факторов риска на уровне штата и на национальном уровне.

- 1. В адресной строке браузера вводим адрес: www.cdc.gov/brfss
- 2. Выбираем ссылку Trends Data
- 3. Форма запроса позволяет выбрать показатели по следующим параметрам:
  - Категория вопросов: вредные привычки/обстоятельства
  - Общенациональный уровень, уровень штата
- 4. Устанавливаем необходимые параметры, к примеру,

Negative Behavior / Circumstance: **Overweight by Body Mass Index** State: **Alaska** 

Нажимаем кнопку [Go]

- 5. Получаем результаты запроса. Для просмотра страницы используйте вертикальную полосу прокрутки браузера.
- 6. Для получения сравнительных данных, необходимо выбрать другой штат в подменю, расположенном на странице вверху справа.
- 7. Для получения данных, группированных по полу необходимо выбрать ссылку Grouped by Gender (ссылка расположена на зеленом поле вверху страницы слева)
- 8. Для получения данных, сгруппированных по возрасту, необходимо выбрать ссылку **Grouped by Age** (ссылка расположена на зеленом поле вверху страницы слева)
- 9. Подменю, расположенные внизу страницы позволяют
  - Выбирать другие факторы риска для данного штата
  - Получить данные об уже выбранном факторе риска в другом штате.

## Информационная система штата Миссури по оценке данных общественного здоровья Missouri Information Community Assessment (MICA)

#### Характеристика системы:

- интерактивная (в режиме реального времени), работающая через меню, программа в Интернет для получения данных по общественному здравоохранению для жителей штата;
- была создана для доступа к данным штата и локальным данным по общественному здравоохранению.

#### При разработке системы были учтены следующие требования:

- большинство пользователей имеют средний уровень понимания компьютерных технологий и данных общественного здравоохранения;
- вариации данных должны быть ограничены для максимально легкого использования;
- в таблицах представлены частота или процент;
- частота заболеваемости стандартизирована по возрасту;
- таблицы создаются типично "за пять секунд";
- карта округов штата может быть легко составлена;
- данные могут быть загружены в Excel для составления графиков;
- правила конфиденциальности, основанные на клеточных номераторах и деномираторах, блокируют создание некоторых таблиц;

#### Алгоритм работы с базой данных МІСА

#### Часть 1

Отображение данных в виде таблице повозрастных показателей смертности

- 1. В адресной строке браузера вводим адрес: www.dhss.mo.gov/MICA
- 2. Выбираем ссылку Deaths 1990-2004
- 3. Получаем форму для создания запроса Death MICA
- 4. Устанавливаем необходимые показатели, к примеру:

Race: White (раса: европеоидная) Age: 45-64 (возраст) Sex: Male (пол: мужской) Select an Indicator Variable: Heart disease

Нажимаем кнопку [Submit]

5. Получаем результат запроса. Для получения более детального ответа необходимо активировать ссылку <u>Heart disease#</u>, находящуюся внутри таблицы.

#### Алгоритм работы с базой данных МІСА Часть 2 Отображение данных в виде карты округов штата Миссури

- 1. Необходимо вернуться к форме для создания запросов Death MICA
- 2. Выбираем ссылку Марз
- 3. Получаем форму запроса Death Records
- 4. Устанавливаем необходимые параметры
- 5. Нажимаем кнопку [Submit] / [Подача запроса]
- 6. Получаем результат запроса.

## Российское Долгосрочное Мониторинговое Исследование Russia Longitudinal Monitoring Survey (RLMS)

**RLMS** – это серия исследований, проводимых на национальном уровне для изучения состояния здоровья и экономического благополучия Российской Федерации

#### Организатор исследования:

Carolina Population Center at The University of North Carolina at Chapel Hill

#### Участники исследования:

- Paragon Research International (http://www.cpc.unc.edu/projects/rlms/team/paragon.html)
- Институт Социологии Российской Академии Наук
- Российский Государственный Научно-Исследовательский Центр Профилактической Медицины
- Всероссийский Институт Питания Российской Академии Медицинских Наук
- Российский Государственный Комитет по Статистике (Госкомстат России)

Исследование проводится на уровне семьи и на индивидуальном уровне. Разработано для оценки влияния российских реформ на семейное и личное экономическое благополучие, в особенности той части реформ, которые привели к резкому сокращению субсидирования продовольственного сектора и здравоохранения. Данные собирались уже 13 раз, начиная с 1992 года.

#### Проводится

- детальный мониторинг состояния здоровья и диетарных привычек на индивидуальном уровне;
- тщательное исследование семейных расходов и возможностей обращения к услугам сервисных организаций;
- сбор данных на коммунальном уровне, включая цены на товары и услуги в конкретном регионе, и данных об инфраструктуре населенных пунктов.

#### Алгоритм работы с базой данных RLMS

- 1. В адресной строке браузера вводим адрес: <u>http://www.cpc.unc.edu/projects/rlms</u>
- 2. Получаем начальную страницу сайта. Выбираем ссылку **Data**
- 3. Выбираем ссылку Data Request Form
- Заполняем форму. Особое внимание следует обратить на указание адреса электронной почты, на который будет выслана инструкция по работе с базой данных. Для перемещения по странице используйте вертикальную полосу прокрутки браузера.
- 5. Отмечаем интересующие нас файлы.

#### К примеру, Round V Data, Health Variables – Adult Nutrition

6. Нажимаем кнопку [Send Mail]

7. Очень скоро по адресу, указанному в регистрационной форме, придет письмо с инструкцией по получению выбранных фалов с базами данных, включая путь доступа к файлам по FTP

К примеру, /pub/cpc/rlms/round5/R5ANUTRI.799.XPT

8. Для получения данных необходимо связаться с сервером, содержащим базы данных.

В адресной строке браузера вводим адрес: **ftp://ftp.unc.edu** (компьютер должен быть подключен к Интернет)

- 9. Если система запросит пароль, введите тот, что указан в письме, присланном по электронной почте.
- 10. Последовательно открываем папки (/pub/cpc/rlms/round5/), находим нужный файл.
- 11. Копируем файл на свой компьютер, к примеру, в созданную заранее папку C:\Download
- 12. Теперь можно отключиться от Интернет.
- 13.Для работы с базой данных потребуется статистическая программа, в данном примере SPSS
- 14. Запускаем программу
- 15. Открываем подменю Файл -> Создать -> Синтаксис
- 16. Создаем новый файл синтаксиса. Пишем команду синтаксиса, в которой указываем путь нахождения файла в компьютере. В данном примере: Get SAS DATA='C:\DOWNLOAD\R5ANUTRI.799.XPT'. Execute.
- 17. Активируем синтаксис через подменю Запуск -> Все
- 18. Открывается файл с базой данных. Теперь можем выполнять любые математические операции по статистической обработки данных.

# Рекомендуемые дополнительные информационные источники в Интернет

Министерство здравоохранения и социального развития Российской Федерации www.mzsrrf.ru

Федеральная служба государственной статистики Российской Федерации http://www.gks.ru/wps/portal

#### Штаб-квартира Всемирной Организации Здравоохранения

По любому из этих адресов можно получить идентичную информацию. <u>http://www.who.int</u> http://www.who.ch

#### Информация, представленная штаб-квартирой ВОЗ в Интернет:

- Документы о политике ВОЗ;
- Бюллетень ВОЗ;
- Документы Исполнительного комитета ВОЗ;
- Библиотека штаб-квартиры ВОЗ;
- Текущая информация: пресс-релизы и листы фактов;
- Публикации и периодические издания ВОЗ
- Статистическая информационная система BO3 WHOSIS <u>http://www.who.int/whosis</u>
- Документация Всемирной Ассамблеи Здравоохранения
- Отчеты о Всемирном Здравоохранении

#### Кокрановское сотрудничество

http://www.cochrane.org

#### Российское отделение Кокрановского сотрудничества http://www.cochrane.ru

#### Первая поисковая система

по профессиональным российским медицинским ресурсам www.medline.ru

- Сайт предоставляет возможность бесплатного доступа к базе данных **MEDLINE**.
- Содержит информацию о грантах и фондах Российских и международных организаций, включая руководство по написанию заявок на получение грантов.

#### "CONSILIUM medicum" – самодостаточный медицинский сервер www.consilium-medicum.com

#### Литературный источник: Searching the Literature. In: Greenlaugh T. How to Read a Paper. The Basics of Evidence Based Medicine. London: BMJ Publishing Group; 2000 http://www.bmjbookshop.com/shop/product\_display.asp?&SiteLanguage=ENG&AssocID=2&productid=0727915789